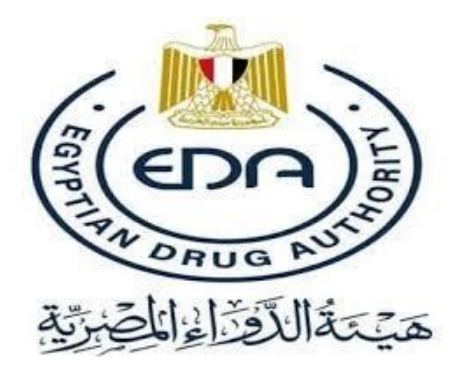

# USER MANUAL

# for

# **EVERS** Portal

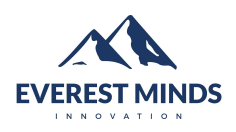

## Everest Minds for digital transformation

February 2, 2023

## Contents

| 1 Introduction |     |                                           |    |  |  |
|----------------|-----|-------------------------------------------|----|--|--|
|                | 1.1 | Project Scope Overview                    | 3  |  |  |
|                | 1.2 | Intended Audience and Reading Suggestions | 3  |  |  |
| 2              | Con | ipany Interface                           | 4  |  |  |
|                | 2.1 | Portal overview                           | 4  |  |  |
|                |     | 2.1.1 Login Page                          | 4  |  |  |
|                |     | 2.1.2 Work-list                           | 5  |  |  |
|                |     | 2.1.3 Notifications                       | 6  |  |  |
|                |     | 2.1.4 New Request                         | 7  |  |  |
|                |     | 2.1.5 Draft                               | 15 |  |  |
|                |     | 2.1.6 Submission Details page             | 17 |  |  |
|                |     | 2.1.7 Final approval                      | 22 |  |  |
|                | 2.2 | Re-uploading Documents                    | 22 |  |  |
|                | 2.3 | Naming process                            | 26 |  |  |
|                |     | 2.3.1 Line extension                      | 26 |  |  |
|                |     | 2.3.2 Normal name list                    | 26 |  |  |
|                | 2.4 | Start soft file                           | 28 |  |  |
|                | 2.5 | Start hard file                           | 29 |  |  |
|                | 2.6 | Modifications                             | 30 |  |  |
|                | 2.7 | Status List                               | 32 |  |  |
|                |     | 2.7.1 Screenshots for the status names    | 33 |  |  |

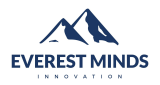

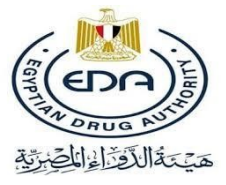

## 1 Introduction

## 1.1 Project Scope Overview

The registration process of veterinary products currently operates its submissions using a manual non automated process and due to the large amount of in-person submissions and the back-and-forth feedback appointments between the EDA team and the Applicants in a single submission, this hectic process takes a long time to be reviewed and approved.

The EVERS Project is a web portal that helps ease the process of veterinary products registration.

The system will also manage the task distributions and will help in the process of decision making and limits the back and forth communication between both parties.

## 1.2 Intended Audience and Reading Suggestions

The document addresses The Companies that are going to be using this system. Also EDA users who are going to deal with the system. Basically, anyone who is going to use the EVERS Portal should read this user manual first before login as to make the experience smooth and easy.

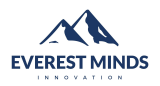

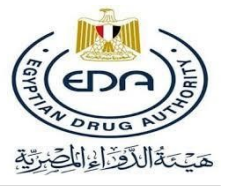

# 2 Company Interface

## 2.1 Portal overview

The main goal of this project is to facilitate and enhance communication between companies and EDA team during the registration process of veterinary products.

### 2.1.1 Login Page

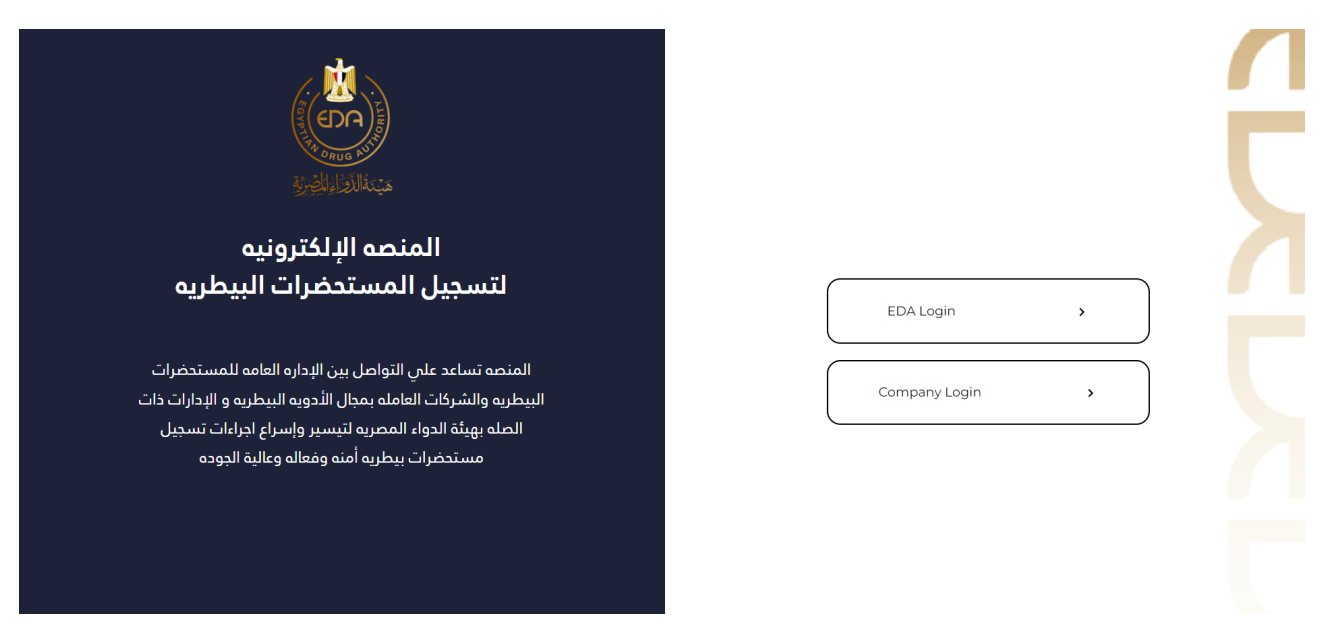

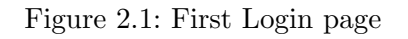

This is the first page the user encounters once he opens the portal, all the applicants should choose to login as a company which will then direct them to the company login page

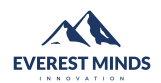

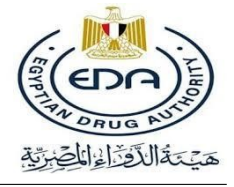

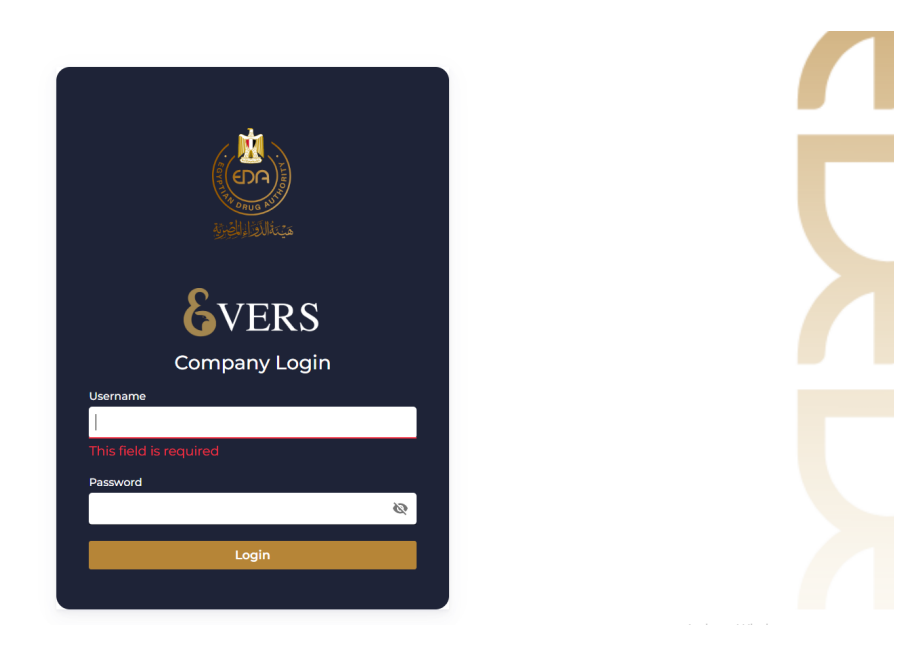

Figure 2.2: Second Login page

Companies can only login to the Portal from the Company Login page, Login will be through company account created in EDA company profile. EDA is responsible to provide each company a user name and a password for login.

| user-170<br>USER           |                    |                                                                  |                                       |                               |                                                                             | لَقَالِالْفِينَةِ (٣)                                                              | (٢٠٩) هَيْنَةُ                       |
|----------------------------|--------------------|------------------------------------------------------------------|---------------------------------------|-------------------------------|-----------------------------------------------------------------------------|------------------------------------------------------------------------------------|--------------------------------------|
| Navigation                 | My As<br>Applicati | signed <sup>(1)</sup> My Assigned Applicat<br>ons (New) (resume) | ion <sup>99</sup> My Assi<br>Modifica | gned <sup>1</sup><br>ations A | Ongoing <sup>(3)</sup> Ongoing <sup>(3)</sup><br>Applications Modifications | Completed <sup>29</sup> Completed <sup>29</sup> R<br>Applications Modifications Mo | equested <sup>0</sup><br>difications |
| Notifications              | ID,Applicat        | ion,Company,Trade Name,Trade Code,In                             | gredient Name,Step                    |                               | Q                                                                           | ▼ Filter Results                                                                   | filter                               |
| Requests                   | Application        | Trade Name                                                       | Registration Type                     | Marketing Typ                 | e Ingredients                                                               | Dosage form                                                                        | Assig                                |
| New Request                | NT-326             |                                                                  | Toll                                  | Local                         | ACETYLCYSTEINE                                                              | Absorbable Screw                                                                   | Jan 24, 20                           |
| New Modification     Draft | NT-337             | Notification 1                                                   | Toll                                  | Export                        | BISACODYL                                                                   | Absorbable Suture                                                                  | Jan 25, 2(                           |
|                            | NT-247             | Ethostatvest Premix                                              | Local                                 | Local                         | AMPROLIUM-Ethopabate                                                        | Premix                                                                             | Dec 8, 20                            |
|                            | NT-248             | Spectradox 50%                                                   | Local                                 | Local                         | DOXYCYCLINE                                                                 | Powder for use in drinking water / milk replace                                    | er Dec 8, 20                         |
|                            | NT-249             | Fluralaner 250 mg–Eva Pharma                                     | Local                                 | Local                         | Fluralaner                                                                  | Chewable Tablet                                                                    | Dec 8, 20                            |
|                            | NT-251             | Fluralaner 1000 mg–Eva Pharma                                    | Local                                 | Local                         | Fluralaner                                                                  | Chewable Tablet                                                                    | Dec 8, 20                            |
|                            | NT-255             | L-Spectin Forte                                                  | Local                                 | Local                         | LINCOMYCIN-SPECTINOMYCIN                                                    | Water Soluble Powder                                                               | Dec 8, 20                            |
|                            | NT-256             | Oxytetrex 50% Powder                                             | Local                                 | Local                         | OXYTETRACYCLINE                                                             | Powder for use in drinking water                                                   | Dec 8, 20                            |
|                            | NT-257             | Respotulathril plus                                              | F-toll                                | Local                         | Tulathromycin -KETOPROFEN                                                   | Solution for injection                                                             | Dec 8, 20                            |
|                            | NT-258             | Marbofloxacin -Mapco                                             | F-toll                                | Local                         | Marbofloxacin                                                               | Solution for injection                                                             | Dec 8, 20                            |
| -€[]                       |                    |                                                                  |                                       |                               |                                                                             | Activate Window<br>1-10gf & Settings to active                                     | 5<br>ite Window}!                    |

#### 2.1.2 Work-list

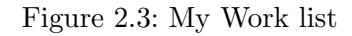

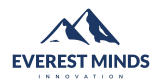

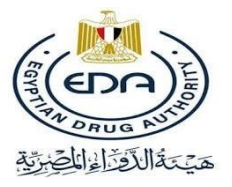

Once the user logs in he will land on this page: "My Work-list" which is the main page for managing his work, user can find 3 different tabs to do so:

My Assigned Applications (New): This tab contains all the new submissions or tasks that the user must take an action upon.

My Assigned Applications (Resume): This tab contains all the resumed submissions or tasks that the user must take an action upon.

My Assigned Modifications: This tab contains all the modifications that the user must take an action upon.

**Ongoing Application**: This tab contains all the submissions or tasks the user has already worked on to be able to track the progress of his work and at this point the user can't take any actions on the submission but just view them.

**Ongoing Modification**: This tab contains all the submissions or tasks the user has already worked on to be able to track the progress of his work and at this point the user can't take any actions on the submission but just view them.

**Completed Application**: This tab shows only the finished submissions either the ones who completed the workflow and got accepted or the ones who got rejected or canceled.

**Completed Modification**: This tab shows only the finished modifications either the ones who completed the workflow and got accepted or the ones who got rejected or canceled.

**Requested Modification** This tab shows the requested modification, modification still waiting either to be accepted or rejected.

#### 2.1.3 Notifications

| USER                                                |                                                                                                    | الم الم الم الم الم الم الم الم الم الم                 |
|-----------------------------------------------------|----------------------------------------------------------------------------------------------------|---------------------------------------------------------|
| Navigation<br>Home<br>Worklist<br>Notifications     | From To Apply Filters<br>mm/dd/yyyy a mm/dd/yyyy<br>Notifications:                                                                                                    | Clear All                                               |
| Requests                                            | 1/30/2023, 112118 PM       Modification Request [Name change after Sc. Committee Approval] on Submission (NT-299) has been [Accepted]         1/30/2023, 112118 PM       Modification Request [Name change after Sc. Committee Approval] on Submission (NT-299) has been [Accepted] |                                                         |
| <ul> <li>New Modification</li> <li>Draft</li> </ul> | 1/30/2023, 11:21:18 PM Modification Request [Name change after Sc. Committee Approval] on Submission (NT-299) has been [Accepted]                                                                                                    |                                                         |
|                                                     | 1/30/2023, 1121:18 PM Modification Request [Name change after Sc. Committee Approval] on Submission (NT-299) has been [Accepted]                                                                                                    |                                                         |
|                                                     | 1/30/2023, 11:14:35 PM       Your Modification Request with name (Name change after Sc. Committee Approval) [NT-299] has been Started                                                                                                    |                                                         |
|                                                     | 1/30/2023, 11:04:10 PM Modification Request [Name change after Sc. Committee Approval] on Submission (NT-299) has been [Accepted]                                                                                                    |                                                         |
|                                                     | 1/30/2023, 10:58:11 PM 🕥 Your Modification Request with name ( Name change after Sc. Committee Approval ) [ NT-299 ] has been Started                                                                                                    |                                                         |
|                                                     | 1/30/2023, 10:55:35 PM                                                                                                    |                                                         |
| -[]                                                 |                                                                                                    | Activate Windows<br>Go to Settings to activate Windows. |

#### Figure 2.4: Notifications

From the side navigation bar you can access the notifications that are sent to you whenever an action regarding your application occurs or they can be accessed from the top right notification icon. Also, the company will receive an email as a notification each time the submission requires their attention or at the company's side.

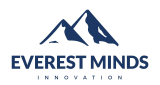

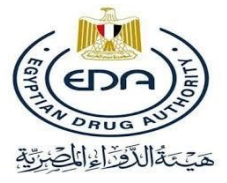

Page 7  $\,$ 

#### 2.1.4 New Request

| user-170<br>USER |                 |                                  |                 | مَنْ مَنْ الْمُوْلُوْ الْمُوْلُوْ الْمُوْلُوْ الْمُوْلُوْ |
|------------------|-----------------|----------------------------------|-----------------|-----------------------------------------------------------|
| Navigation       |                 |                                  |                 |                                                           |
| 🖽 Worklist       |                 |                                  |                 |                                                           |
| Notifications    | Please          | e select the reques              | st type         |                                                           |
| Requests         |                 |                                  | 51              |                                                           |
| E New Request    |                 |                                  |                 |                                                           |
| New Modification |                 |                                  | 1               |                                                           |
| Draft            |                 |                                  | R.E             |                                                           |
|                  | REQUEST INQUIRY | FAST TRACK                       | RE-REGISTRATION |                                                           |
|                  |                 |                                  |                 |                                                           |
|                  |                 |                                  |                 |                                                           |
|                  |                 |                                  |                 |                                                           |
|                  |                 |                                  |                 |                                                           |
|                  |                 |                                  |                 |                                                           |
|                  |                 |                                  |                 |                                                           |
|                  |                 |                                  |                 |                                                           |
|                  |                 |                                  |                 |                                                           |
|                  |                 |                                  |                 | Activate Windows                                          |
|                  |                 | Everest Minds © everestminds.com |                 |                                                           |

Figure 2.5: Request Inquiry

The company can start a new Inquiry Request from the New Request Tab in the side navigation bar, then they will be able to choose either Local or Export Requests as shown.

| διτεκs User-170<br>USER Ο                                                                              |                                                                                                    |                                                                                            | الم عبتة الدَّاء المُوَتِد ٢                            |
|----------------------------------------------------------------------------------------------------|----------------------------------------------------------------------------------------------------|--------------------------------------------------------------------------------------------|---------------------------------------------------------|
| Navigation<br>Home<br>Worklist<br>Notifications<br>Request<br>New Request<br>New Modification<br>Draft | <ol> <li>Application Type</li> <li>Active Ingredient</li> <li>Product Information</li> <li>Inquiry Attachments</li> </ol> | <b>1.1 Application Type 1.1 Type of Marketing</b> Local       Export         Une Extension | ☐ Save as draft                                         |
| ÷Ű                                                                                                    |                                                                                                    | Everest Minds © everestminds.com                                                           | Activate Windows<br>Go to Settings to activate Windows. |

Figure 2.6: Type of Marketing

Then company will be able to choose either Local or Export Requests as shown.

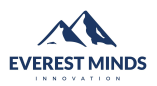

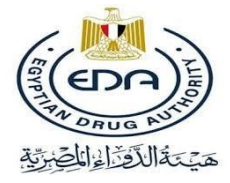

| user-170<br>USER ●                                                                                |                                                                                              |                                                                                                    | ٢                                                       |
|---------------------------------------------------------------------------------------------------|----------------------------------------------------------------------------------------------|----------------------------------------------------------------------------------------------------|---------------------------------------------------------|
| Navigation<br>Marking<br>Morklist<br>Notifications<br>Requests<br>New Request<br>New Modification | Application Type     Active Ingredient     S     Product Information     Auguity Attachments | 1.1 Application Type<br>1.1 Type of Marketing<br>(e) Local () Export                                                                                                    | Save as draft                                           |
| Draft                                                                                             |                                                                                              | I.2 Type of Registration  I.0 Registration Category*   Local/F-Toll  Toll  T |                                                         |
|                                                                                                   |                                                                                              | Local     F-toll     Iam Still Under Construction                                                                                                    |                                                         |
| +[]                                                                                               |                                                                                              | 1.4 Manufacturers Information Manufacturer Name *                                                                                                    | Activate Windows<br>Go to Settings to activate Windows. |

Figure 2.7: Type of Registration

After choosing the type of marketing, you should choose the registration category in the type of registration (Local or Toll). Then you can choose whether the type of registration is Local or F-toll. You should tick the checkbox if you're still under construction.

Please note that each entry affects the required inquiry attachments later on.

| user-170 O<br>USER                                                                                                    |                                                                       |                                       | المعنى المؤالي المعني المعنى المعنى |
|----------------------------------------------------------------------------------------------------|-----------------------------------------------------------------------|---------------------------------------|----------------------------------------------------------------------------------------------------|
| Navigation                                                                                                    | 1 Application Type                                                    | 11 Application Type                   | Save as draft                                                                                                    |
| Notifications                                                                                                    | 2 Active Ingredient                                                   | 1.1 Type of Marketing                 |                                                                                                    |
| Hequests           Image: New Request           Image: New Modification           Image: New Modification           Image: Draft | <ul><li>3 Product Information</li><li>4 Inquiry Attachments</li></ul> | Local     D Export     Line Extension |                                                                                                    |
|                                                                                                    |                                                                       | 1.2 Type of Registration              |                                                                                                    |
|                                                                                                    |                                                                       | 10 Registration Category*             |                                                                                                    |
|                                                                                                    |                                                                       | 1.2 Type Of Registration*             |                                                                                                    |
|                                                                                                    |                                                                       | 1.4 Manufacturers Information         |                                                                                                    |
|                                                                                                    |                                                                       | Manufacturer Name *                   | Anthony Manufacture                                                                                                    |
| ÷[]                                                                                                    |                                                                       |                                       | ACTIVATE WINDOWS<br>Go to Settings to activate Windows.                                                                                                    |

Figure 2.8: Registration category

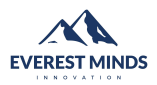

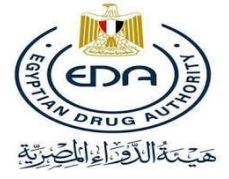

#### Depending on the type of registration, you'll be guided through Manufacturer's information.

| GNTAS USER O     |                       |                                              |   |                     | ال                                                      |
|------------------|-----------------------|----------------------------------------------|---|---------------------|---------------------------------------------------------|
| Navigation       | 3 Product Information | 1.1 Type of Marketing                        |   |                     |                                                         |
| ☆ Home ₩orklist  | 3 Produce information | Local     C Export                           |   |                     |                                                         |
| Notifications    | 4 Inquiry Attachments | Line Extension                               |   |                     |                                                         |
| Requests         |                       |                                              |   |                     |                                                         |
| New Modification |                       | 1.2 Type of Registration                     |   |                     |                                                         |
| Draft            |                       | 1.0 Registration Category*                   |   |                     |                                                         |
|                  |                       | C Local/F-Toll C Toll Imported/Under-license |   |                     |                                                         |
|                  |                       | 1.2 Type Of Registration*                    |   |                     |                                                         |
|                  |                       | Under License     Imported Bulk     Imported |   |                     |                                                         |
|                  |                       | Trade Name                                   |   |                     |                                                         |
|                  |                       |                                              |   |                     |                                                         |
|                  |                       | 1.4 Manufacturers Information                |   |                     |                                                         |
|                  |                       | Manufacturer Name *                          | V | Country Of Origin * | ~                                                       |
|                  |                       | License Holder *                             | ~ | Country Of Origin * | v                                                       |
|                  |                       | Marketing Authorization Holder *             | ~ | Country Of Origin * | v                                                       |
| t]               |                       | Manufacturer Name In Egypt *                 | ~ | Country Of Origin * | Activate Windows<br>Go to Settings to activate Windows. |

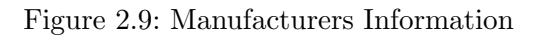

Products with imported as registration type will allow you to enter the trade name as this submission will skip the naming process.

The manufacturer's information change according to the type of registration.

| USER             |   |                                            |                     | ٢                                   |
|------------------|---|--------------------------------------------|---------------------|-------------------------------------|
| Navigation       | 1 | .2 Type of Registration                    |                     |                                     |
| Notifications    | ١ | 0 Registration Category*                   |                     |                                     |
| Requests         | C | Local/F-Toll O Toll Imported/Under-license |                     |                                     |
| New Modification | 1 | 2 Type Of Registration*                    |                     |                                     |
| Draft            | ( | Under License   Imported Bulk Imported     |                     |                                     |
|                  |   | Trade Name                                 |                     |                                     |
|                  | ı | .3 This Application Concern                |                     |                                     |
|                  | ١ | 0 This Application Concern*                |                     |                                     |
|                  | ( | Innovator Product Generic Products         |                     |                                     |
|                  | 1 | .4 Manufacturers Information               |                     |                                     |
|                  |   | Manufacturer Name *                        | Country Of Origin * | ~                                   |
|                  |   | License Holder *                           | Country Of Origin * | ×                                   |
|                  |   | Marketing Authorization Holder *           | Country Of Origin * | Activate Windows                    |
| ÷[]              |   |                                            |                     | Go to Settings to activate Windows. |
|                  |   | Manutacturer Name In Egypt *               | Country Of Origin * | ×                                   |

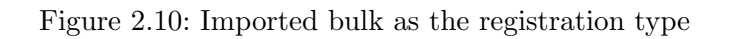

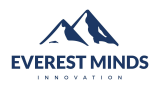

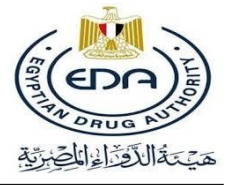

Please note that the red asterisk means that this file is mandatory which means that you could not submit unless you upload all the mandatory files.

| 6vos USER              |                                                                             |                     | ميتة الدواد المولية                 |
|------------------------|-----------------------------------------------------------------------------|---------------------|-------------------------------------|
| Navigation             | O Under License O Imported Bulk O Imported Trade Name                       |                     |                                     |
| Requests               | 1.3 This Application Concern                                                |                     |                                     |
| New Modification Draft | 10 This Application Concern*     O Innovator Product     O Generic Products |                     |                                     |
|                        | 1.4 Manufacturers Information                                               |                     |                                     |
|                        | Manufacturer Name *                                                         | Country Of Origin * | ~                                   |
|                        | License Holder *                                                            | Country Of Origin * | ~                                   |
|                        | Marketing Authorization Holder *                                            | Country Of Origin * | ~                                   |
|                        | Manufacturing of the finished product v                                     | Country Of Origin   |                                     |
|                        | Manufacturing of the accessories                                            | Country Of Origin   | ~                                   |
|                        | Packager v                                                                  | Country Of Origin   |                                     |
|                        | Batch Release site                                                          | Country Of Origin   | Activate Windows                    |
| <u>]</u> +             | Manufacturer of primary packaging $\vee$                                    | Country Of Origin   | Go to Settings to activate Windows. |
|                        |                                                                             |                     |                                     |

Figure 2.11: Imported as the registration type

Please note that the red asterisk means that this file is mandatory which means that you could not submit unless you upload all the mandatory files.

| user-170 در USER | Contexes #GBDar<br>Application Type |                                                                                      | ٢                                                       |
|------------------|-------------------------------------|--------------------------------------------------------------------------------------|---------------------------------------------------------|
| Navigation       | 2 Active Ingredient                 | 1.1 Application Type 1.1 Type of Marketing                                           |                                                         |
| Notifications    | 3 Product Information               | O Local ( Export                                                                     |                                                         |
| E New Request    | 4 Inquiry Attachments               | Line Extension                                                                       |                                                         |
| Draft            |                                     | 1.2 Type of Registration                                                             |                                                         |
|                  |                                     | L0 Registration Category*       Image: Cocal/F-Toil       Image: Cocal/F-Toil   Toil |                                                         |
|                  |                                     | 1.2 Type Of Registration*                                                            |                                                         |
|                  |                                     | Trade Name                                                                           |                                                         |
|                  |                                     | 1.4 Manufacturers Information                                                        |                                                         |
| ₽                |                                     | Manufacturer Name *                                                                  | Activate Windows<br>Go to Settings to activate Windows. |

Figure 2.12: Export as type of marketing

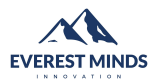

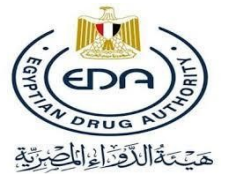

Once the application is filled successfully and all the mandatory fields are filled the user can then submit his application and he will then get the following message notifying him that the application is now submitted as shown.

| در user-170<br>USER                                                                                                    |                                                                                                    |                                                                                                    | الم الم الم الم الم الم الم الم الم الم                 |
|----------------------------------------------------------------------------------------------------|----------------------------------------------------------------------------------------------------|----------------------------------------------------------------------------------------------------|---------------------------------------------------------|
| Navigation          Navigation         Image: Control of the second second secon | <ol> <li>Application Type</li> <li>Active Ingredient</li> <li>Froduct Information</li> <li>Inquiry Attachments</li> </ol> | 2.1 Active Ingredient         Name of Active Ingredient *         Salt         Salt         Unit         Add | Save as draft                                           |
| 40                                                                                                    |                                                                                                    |                                                                                                    | Activate Windows<br>Go to Settings to activate Windows. |
|                                                                                                    |                                                                                                    | Everest Minds © everestminds.com                                                                             |                                                         |

Figure 2.13: Active ingredient

Use the drop down list to choose your active ingredient and salt.

| user-170<br>USER |                       |                             |          | ٢                                   |
|------------------|-----------------------|-----------------------------|----------|-------------------------------------|
| Navigation       | Application Type      | 21 Active Incredient        |          | Save as draft                       |
| Notifications    | 2 Active Ingredient   | Name of Active Ingredient * |          |                                     |
| Requests         | 3 Product Information | Salt                        |          |                                     |
| Draft            | 4 Inquiry Attachments | Salt                        | Strength |                                     |
|                  |                       | Salt                        |          |                                     |
|                  |                       | Salt                        | Strength |                                     |
|                  |                       | Unit 🗸                      |          |                                     |
|                  |                       | Add                         |          |                                     |
|                  |                       | Add 🚦                       |          | 4                                   |
|                  |                       |                             |          | Activate Windows                    |
| €                |                       | Back Next                   |          | Go to Settings to activate Windows. |

Figure 2.14: More than one Salt

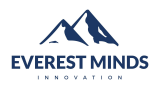

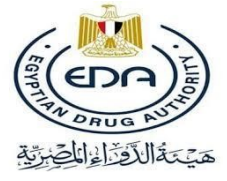

There is an option where you can add or remove more than one salt.

| 6vus user-170<br>USER O                                                                                           | Application Type                            |                                                        | الم الم الم الم الم الم الم الم الم الم                 |
|----------------------------------------------------------------------------------------------------|---------------------------------------------|--------------------------------------------------------|---------------------------------------------------------|
| Navigation                                                                                                    | 2 Active Ingredient                         | 2.1 Active Ingredient     Name of Active Ingredient *  |                                                         |
| <ul> <li>Notifications</li> <li>Requests</li> <li>New Request</li> <li>New Modification</li> <li>Draft</li> </ul> | 3 Product information 4 Inquiry Attachments | Salt   v Strength                                      |                                                         |
|                                                                                                    |                                             | Add  Active Ingredient (2) Name of Active Ingredient * |                                                         |
|                                                                                                    |                                             | Salt Virength Strength                                 |                                                         |
| ٠Ľ                                                                                                    |                                             | Add  Add Add                                           | Activate Windows<br>Go to Settings to activate Windows. |

Figure 2.15: More than one Active ingredient

There is an option where you can add or remove more than one active ingredient.

| user-170<br>USER |                                           |                                           |      | فيتةالقر الفراي (                                       |
|------------------|-------------------------------------------|-------------------------------------------|------|---------------------------------------------------------|
| Navigation       | 1 Application Type<br>2 Active Ingredient | 3.1 Product Information                   |      | Save as draft                                           |
| Requests         | 3 Product Information                     | Dosage Form * v Reference Country * v     |      |                                                         |
| Draft            | 4 Inquiry Attachments                     | Concentration Active Ingredient:          |      |                                                         |
|                  |                                           | Strength Concentration Active ingredient: | Unit | ×                                                       |
|                  |                                           | Strength                                  | Unit | <b> </b> ~                                              |
|                  |                                           |                                           |      | streene                                                 |
| щ                |                                           | Back Next                                 |      | Activate Windows<br>Go to Settings to activate Windows. |

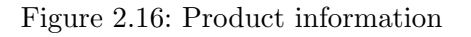

The product information like the dosage form, reference country, concentration, etc associated with each active ingredient. For each active ingredient there should be a corresponding product information

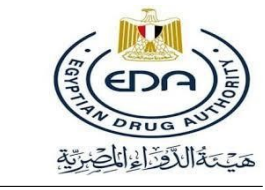

EVEREST MINDS

| User-170                                                                                        |                                                                                              |                                                                                                    | الله الم الم الم الم الم الم الم الم الم الم            |
|-------------------------------------------------------------------------------------------------|----------------------------------------------------------------------------------------------|----------------------------------------------------------------------------------------------------|---------------------------------------------------------|
| Navigation<br>Morklist<br>Notifications<br>Requests<br>New Request<br>New Modification<br>Tofft | Application Type       Active ingredient       Product information       Inquiry Attachments | A.1 Inquiry Attachments Scientific reference/pharmacopeia for composition*          Inquiry Receipt (Fee = 1000)*         Tename       0%         Receipt Number *       0% | Save as draft                                           |
| -1                                                                                              |                                                                                              | Translation of scientific reference/pharmacopela                                                                                                    | Activate Windows<br>Go to Settings to activate Windows. |

Figure 2.17: Inquiry attachments

After filling all the data and pressing next the user will be asked to upload a list of files some of them are mandatory and some are optional as shown.

The company should only upload PDF files, other types of files will be rejected by the portal and this message should appear "please check files extensions". Also, encrypted PDF files won't be accepted.

The company can use the multiple uploads feature. This means the company can upload more than one file under each attachment request. There is a difference between the multiple upload feature and the single upload feature. Multiple uploads feature does not have a load bar, while the single upload feature has a load bar. Moreover, the button for multiple upload feature says "Upload Files", while the single upload feature says "Upload".

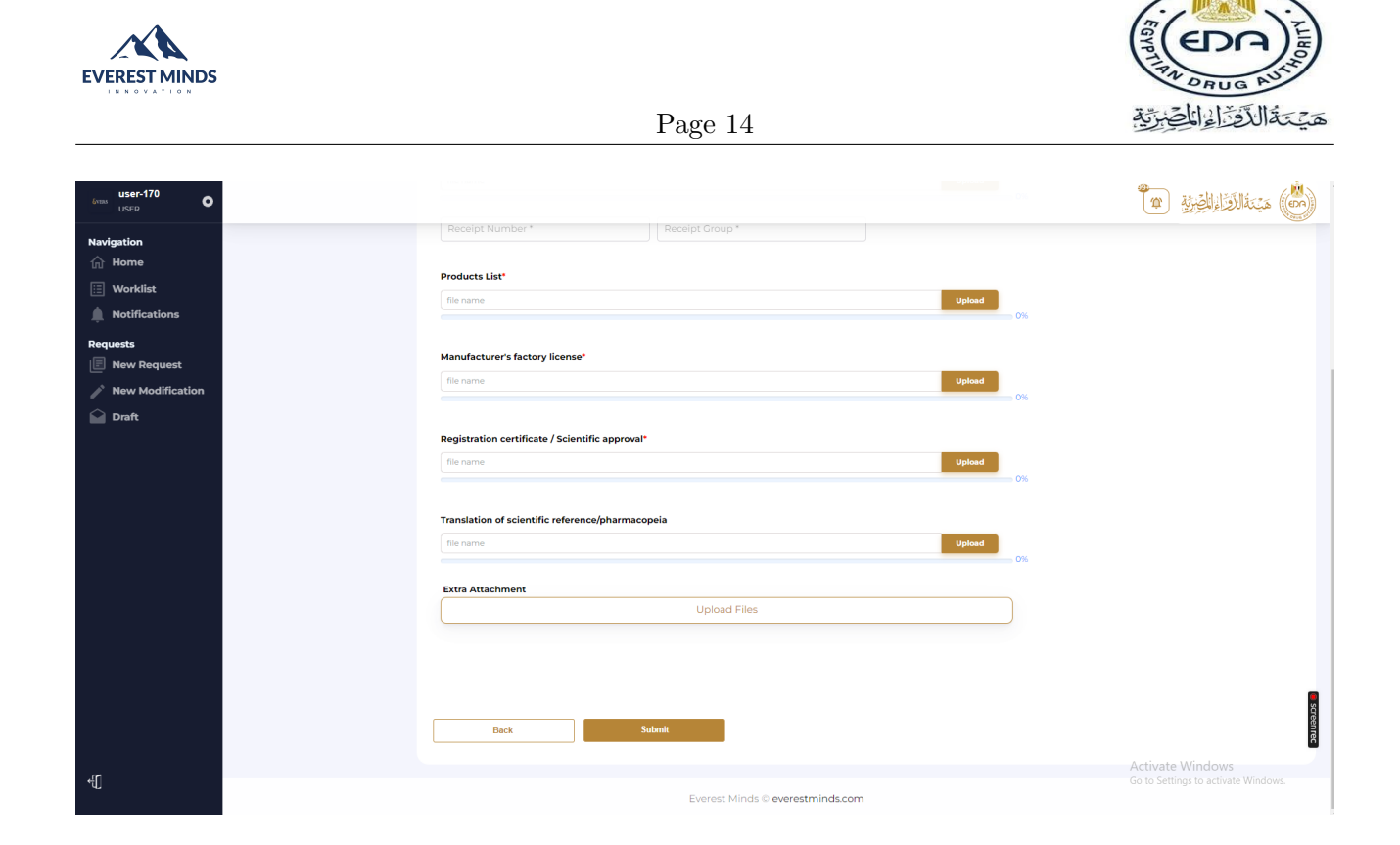

Figure 2.18: Extra attachments

Extra attachments option is available. If the company uploaded all the required attachments and also wanted to attach more PDF files to the submission.

| user-170<br>USER |                        |                               |                                | 1000 - 1000 - 1000 - 1000 - 1000 - 1000 - 1000 - 1000 - 1000 - 1000 - 1000 - 1000 - 1000 - 1000 - 1000 - 1000 - | الم منت المعالم الم الم             |
|------------------|------------------------|-------------------------------|--------------------------------|----------------------------------------------------------------------------------------------------|-------------------------------------|
| Navigation       | and mounty Attachments | Inquiry Receipt (Fee = 1000)* |                                |                                                                                                    |                                     |
| ሰ Home           |                        | Test PDF.pdf                  |                                | Upload                                                                                                    | Preview                             |
| 🗄 Worklist       |                        |                               |                                |                                                                                                    |                                     |
| Notifications    |                        | 4574567456745674567           | 457rturturtyurtu56786758568564 |                                                                                                    |                                     |
| Requests         |                        | Desidents Lint                |                                |                                                                                                    |                                     |
| 🔲 New Request    |                        | Test PDE odf                  |                                | Unload                                                                                                    | Transform                           |
| New Modification |                        |                               |                                | 100%                                                                                                    |                                     |
| Draft Draft      |                        |                               |                                |                                                                                                    |                                     |
|                  |                        | Registration certificate /    |                                |                                                                                                    |                                     |
|                  |                        | Test PDF.pdf                  |                                | Upload 100%                                                                                                    | Preview                             |
|                  |                        |                               |                                |                                                                                                    |                                     |
|                  |                        | Translation of scientific r   |                                |                                                                                                    |                                     |
|                  |                        | file name                     | Your application has been sent | Upload 0%                                                                                                    |                                     |
|                  |                        | Extra Attachment              | successfully!                  |                                                                                                    |                                     |
|                  |                        |                               | Ok                             |                                                                                                    |                                     |
|                  |                        |                               |                                |                                                                                                    |                                     |
|                  |                        |                               |                                |                                                                                                    |                                     |
|                  |                        |                               |                                |                                                                                                    |                                     |
|                  |                        |                               |                                |                                                                                                    | SCR                                 |
|                  |                        | Back                          | Submit                         |                                                                                                    | nrec                                |
| ~                |                        |                               |                                |                                                                                                    | Activate Windows                    |
| <b>₩</b>         |                        |                               | Everest Minds © everestminds.  | s.com                                                                                                    | Go to Settings to activate Windows. |

Figure 2.19: Submit message

After the company entered all the mandatory data and uploaded all the obligatory PDF files. There is a message ensuring that you filled all the mandatory fields successfully.

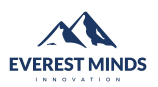

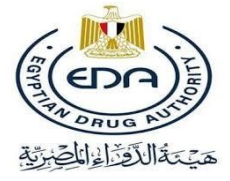

#### 2.1.5 Draft

| USER                                                                                                    | Collapse sidebar                             |                                                       |              | (m) مَيْتَةُ الْمُزَاءِ الْجِنِيَّةِ (m)                |
|----------------------------------------------------------------------------------------------------|----------------------------------------------|-------------------------------------------------------|--------------|---------------------------------------------------------|
| Navigation                                                                                                    | 1 Application Type                           |                                                       |              | Save as draft                                           |
| Worklist Notifications Requests New Request                                                                                                    | 2 Active ingredient<br>3 Product Information | 3.1 Product Information 3.1 Dotage Form* Blood bag \v | 1241234<br>X |                                                         |
| New Modification In the second second sec | 4 Inquiry Attachments                        | MHRA (UK) ~                                           | ] ×          |                                                         |
|                                                                                                    |                                              | Active Ingredient: CIMETIDINE                         | 3.2 Unit     |                                                         |
|                                                                                                    |                                              | Add                                                   | C.F.U. v     | ×                                                       |
|                                                                                                    |                                              | Back Noxt                                             |              | screenter                                               |
| ť.                                                                                                    |                                              | Everest Minds © everestmind                           | ls.com       | Activate Windows<br>Go to Settings to activate Windows. |

Figure 2.20: Draft

While filling the application the user will have the ability to save the application as a draft from the button at the top right corner "Save As Draft"

| user-170 USER                                                                                  |                                                                                        |                                                                                                    | الم الم الم الم الم الم الم الم الم الم |
|------------------------------------------------------------------------------------------------|----------------------------------------------------------------------------------------|----------------------------------------------------------------------------------------------------|-----------------------------------------|
| Navigation<br>More<br>Worklist<br>Notifications<br>Requests<br>New Request<br>New Modification | Application Type     Active Ingredient     Product Information     Inquiry Attachments | 3.1 Product Information 3.1 Desage Form*  Elood bag 3.3 Reference Country*  MHRA (UK)                                                                                                    | ane as dat                              |
| Dat                                                                                            |                                                                                        | Concentration Active Ingredient: CIM  IZ342I34  Active Ingredient: CIM  Active Ingredient: CIM  Cancel  C.F.U.  Active Ingredient: CIM  Active Ingredient: CIM  Active Ingredi | ×                                       |
| ΨĹ                                                                                             |                                                                                        | Back Next                                                                                                    | Activate Windows                        |

Figure 2.21: Draft 1

The user will then be asked to confirm his choice and press save as shown.

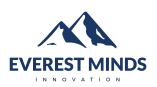

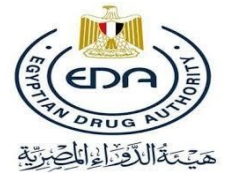

| فاتلغ user-170<br>USER                                                                                                    |                                                                                                    |                                                                                                    |                                |                              | الم عيْدَةُ الدَّانِ الْمُوْتِةِ ٢ |
|----------------------------------------------------------------------------------------------------|----------------------------------------------------------------------------------------------------|----------------------------------------------------------------------------------------------------|--------------------------------|------------------------------|------------------------------------|
| Navigation          Navigation         Image: Address of the second second secon | <ol> <li>Application Type</li> <li>Active Ingredient</li> <li>Product Information</li> <li>Inquiry Attachments</li> </ol> | 3.1 Product Infor<br>3.1 Desige Form*<br>Blood bag<br>3.3 Reference Country*<br>MHRA (UK)<br>Concentration<br>Active Ingredient: CIM<br>12342134 | rmation                        | X<br>X<br>3.2 Unit<br>C.F.U. | Save as draft                      |
|                                                                                                    |                                                                                                    | Back                                                                                                    | Next                           |                              | Activate Windows                   |
| ۹U                                                                                                    |                                                                                                    |                                                                                                    | Everest Minds © everestminds.c | om                           |                                    |

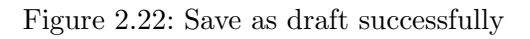

The submission should be saved as draft for the company to resume working on it.

| مەنغە user-170<br>USER |                                  |                                  | المعنى من المقالة الموالي المعنى المعنى |
|------------------------|----------------------------------|----------------------------------|----------------------------------------------------------------------------------------------------|
| Navigation             | Drafts                           |                                  |                                                                                                    |
| 🔃 Worklist             | ID,Application,Applicant,Company | Q                                | ♥ Filter Results ♥ Clear Filter                                                                                                    |
| Notifications          | Submissions count                | Date                             | FF                                                                                                    |
| Requests               | 1                                | 2023-02-01T05:43:29.000Z         | NT-DI                                                                                                    |
| New Modification       |                                  |                                  | 1-1 of 1  < < > >                                                                                                    |
| Draft                  |                                  |                                  |                                                                                                    |
|                        |                                  |                                  |                                                                                                    |
|                        |                                  |                                  |                                                                                                    |
|                        |                                  |                                  |                                                                                                    |
|                        |                                  |                                  |                                                                                                    |
|                        |                                  |                                  |                                                                                                    |
|                        |                                  |                                  |                                                                                                    |
|                        |                                  |                                  |                                                                                                    |
|                        |                                  |                                  |                                                                                                    |
|                        |                                  |                                  | 8                                                                                                    |
|                        |                                  |                                  | reenre                                                                                                    |
|                        |                                  |                                  | Activate Windows                                                                                                    |
|                        |                                  | Everest Minds © everestminds.com | Go to Settings to activate Windows.                                                                                                    |

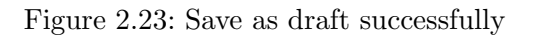

The company can find the saved as draft submission by clicking on the "Draft" section in the navigation side bar.

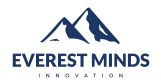

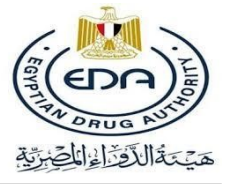

#### 2.1.6 Submission Details page

Once the user submits his application he can then find it inside the ongoing tab, and he can press on it to open the submission details page.

| δντεκ user-170<br>USER Ο |                    |                                                                  |                                          |                           |                                                                            | للقراء الحيرية                                                                     | فيَنَهُ                          |
|--------------------------|--------------------|------------------------------------------------------------------|------------------------------------------|---------------------------|----------------------------------------------------------------------------|------------------------------------------------------------------------------------|----------------------------------|
| Navigation               | My As<br>Applicati | signed <sup>(1)</sup> My Assigned Applicat<br>ons (New) (resume) | tion <sup>(1)</sup> My Assig<br>Modifica | gned <b>O</b><br>tions Ap | Ongoing <sup>(1)</sup> Ongoing <sup>(1)</sup><br>oplications Modifications | Completed <sup>10</sup> Completed <sup>10</sup> R<br>Applications Modifications Mo | equested <b>0</b><br>difications |
| Notifications            | ID,Applicat        | ion,Company,Trade Name,Trade Code,In                             | gredient Name,Step                       |                           | Q                                                                          | V Filter Results                                                                   | ilter                            |
| Requests                 | Application        | Trade Name                                                       | Registration Type                        | Marketing Type            | Ingredients                                                                | Dosage form                                                                        | Assig                            |
| 🗐 New Request            | NT-326             |                                                                  | Toll                                     | Local                     | ACETYLCYSTEINE                                                             | Absorbable Screw                                                                   | Jan 24, 20                       |
| New Modification Draft   | NT-337             | Notification 1                                                   | Toll                                     | Export                    | BISACODYL                                                                  | Absorbable Suture                                                                  | Jan 25, 2(                       |
|                          | NT-247             | Ethostatvest Premix                                              | Local                                    | Local                     | AMPROLIUM-Ethopabate                                                       | Premix                                                                             | Dec 8, 20                        |
|                          | NT-248             | Spectradox 50%                                                   | Local                                    | Local                     | DOXYCYCLINE                                                                | Powder for use in drinking water / milk replace                                    | er Dec 8, 20                     |
|                          | NT-249             | Fluralaner 250 mg–Eva Pharma                                     | Local                                    | Local                     | Fluralaner                                                                 | Chewable Tablet                                                                    | Dec 8, 20                        |
|                          | NT-251             | Fluralaner 1000 mg–Eva Pharma                                    | Local                                    | Local                     | Fluralaner                                                                 | Chewable Tablet                                                                    | Dec 8, 20                        |
|                          | NT-255             | L-Spectin Forte                                                  | Local                                    | Local                     | LINCOMYCIN-SPECTINOMYCIN                                                   | Water Soluble Powder                                                               | Dec 8, 20                        |
|                          | NT-256             | Oxytetrex 50% Powder                                             | Local                                    | Local                     | OXYTETRACYCLINE                                                            | Powder for use in drinking water                                                   | Dec 8, 20                        |
|                          | NT-257             | Respotulathril plus                                              | F-toll                                   | Local                     | Tulathromycin -KETOPROFEN                                                  | Solution for injection                                                             | Dec 8, 20                        |
|                          | NT-258             | Marbofloxacin -Mapco                                             | F-toll                                   | Local                     | Marbofloxacin                                                              | Solution for injection                                                             | Dec 8, 20                        |
| +[]                      |                    |                                                                  |                                          |                           |                                                                            | Activate Windows<br>1-109/#55ettinbs to activa                                     | te Windows!                      |

Figure 2.24: Work-list page

The submission details page will contain more than one tab each containing different types of data regarding the application. These tabs are as follows:

#### **Product Details**

The Product Details page contains the submission details

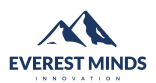

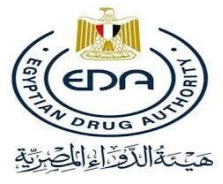

| user-170<br>USER Ο                                  | ollapse sidebar t Deta | iils [ ElSamman's Demo for I                    | manual ]                           |                                 |                                                                      | المن من المناطق المفرية                                |
|-----------------------------------------------------|------------------------|-------------------------------------------------|------------------------------------|---------------------------------|----------------------------------------------------------------------|--------------------------------------------------------|
| Navigation                                          | NT-340                 | Application Date<br>Wednesday, February 1, 2023 | Status<br>Pending                  | Current Step<br>Final Screening | Days Remaining<br>5 WDs                                              |                                                        |
| <ul> <li>Worklist</li> <li>Notifications</li> </ul> | Similar Submiss        | sions                                           |                                    |                                 |                                                                      | *                                                      |
| Requests                                            | Product                | t Details                                       | 1.Product D                        | Details                         |                                                                      |                                                        |
| New Modification                                    | Inquiry Requ           | est Check List                                  | 1.1 Application 1                  | Гуре                            |                                                                      |                                                        |
| Draft                                               | Namin                  | ng Files                                        | Type Of Marektir                   | ng                              | Export                                                               |                                                        |
|                                                     | Soft Files             | Check List                                      | Line Extension<br>Type Of Registra | tion                            | true<br>Local                                                        |                                                        |
|                                                     | Hard Files             | Check List                                      | Accepted Name                      |                                 | ElSamman's Demo for manual                                           |                                                        |
|                                                     | Modifie                | cations                                         | Company Name                       |                                 | vetopharm nerhado international for pharmaceuticals and chemicals    |                                                        |
|                                                     | Final a                | pproval                                         | Contact Email<br>Manufacturer Na   | ame                             | registration@vetopharm-eg.com<br>15 MAY PHARMACEUTICAL (M.P.C)-EGYPT |                                                        |
|                                                     |                        |                                                 | Product Inform                     | ation                           |                                                                      |                                                        |
|                                                     |                        |                                                 | Dosage Form                        |                                 | Ampoule                                                              |                                                        |
|                                                     |                        |                                                 | Reference (for                     | each product)                   | 2345235234                                                           |                                                        |
|                                                     |                        |                                                 | Reference Cou                      | ntry                            | TGA (Australia)                                                      |                                                        |
|                                                     |                        |                                                 | 1. Ingredients                     |                                 |                                                                      | scree                                                  |
|                                                     |                        |                                                 | Active Ingredie                    | ent                             | HYDROCORTISONE                                                       | inrec                                                  |
| सा                                                  |                        |                                                 | Unit/Strength                      |                                 | 12342134 billion                                                     | Activate Windows<br>Go to Settings to activate Windows |
| ч. — — — — — — — — — — — — — — — — — — —            |                        |                                                 | 1. Salts                           |                                 |                                                                      |                                                        |

Figure 2.25: Product details page

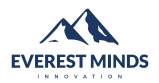

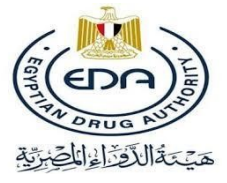

#### **Inquiry request Checklist**

Inquiry request Checklist contains the Inquiry documents uploaded by the company.

| δντεs USER                                          | Request Details [ ElSamman's Demo for manual ]                                                                             | مَيْتَةَالْأَوْالْوَالْقُوْرَةِ ٢                       |
|-----------------------------------------------------|----------------------------------------------------------------------------------------------------|---------------------------------------------------------|
| Navigation                                          | ID Application Date Status Current Step Days Remaining<br>NT-340 Wednesday, February 1, 2023 Pending Final Screening 5 WDs |                                                         |
| <ul> <li>Worklist</li> <li>Notifications</li> </ul> | Similar Submissions                                                                                                    | ~                                                       |
| Requests                                            | Product Details 2.Inquiry Request Check List                                                                               |                                                         |
| New Modification Draft                              | Inquiry Request Check List Scientific reference/pharmacopeia for composition                                               |                                                         |
|                                                     | Soft Files Check List View file                                                                                            |                                                         |
|                                                     | Hard Files Check List Receipt Number 345645634 Receipt Group                                                               | 63456rtrtyery34634456346346                             |
|                                                     | Modifications  Registration certificate / Scientific approval  View file                                                   |                                                         |
|                                                     | Final approval                                                                                                    |                                                         |
|                                                     |                                                                                                    | screente                                                |
| ť[]                                                 | Timeline                                                                                                    | Activate Windows<br>Go to Settings to activate Windows. |

Figure 2.26: Inquiry request Checklist

#### Naming files

This is the files that is submitted duing the naming process

| user-170<br>USER | Request Details                                                                                                    | الم الم الم الم الم الم الم الم الم الم                 |
|------------------|----------------------------------------------------------------------------------------------------|---------------------------------------------------------|
| Navigation       | ID Application Date Status Current Step Days Remaining<br>NT-343 Wednesday, February 1, 2023 Pending Naming Manager Comment 3 WDs |                                                         |
| 🗄 Worklist       |                                                                                                    |                                                         |
| Notifications    | Similar Active Ingredients Drugs (7)                                                                                              | ~                                                       |
| Requests         | Product Details 3.Naming Files                                                                                                    |                                                         |
| New Modification | Inquiry Request Check List Commercial Record                                                                                      |                                                         |
| Draft Draft      | Naming Files                                                                                                    |                                                         |
|                  | Naming List                                                                                                    |                                                         |
|                  | Soft Files Check List                                                                                                    |                                                         |
|                  | Hard Files Check List                                                                                                    |                                                         |
|                  | Modifications                                                                                                    |                                                         |
|                  | Final approval                                                                                                    | -                                                       |
|                  |                                                                                                    | screen                                                  |
|                  |                                                                                                    | R                                                       |
| -f[]             |                                                                                                    | Activate Windows<br>Go to Settings to activate Windows. |

Figure 2.27: Naming files

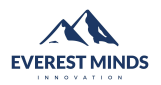

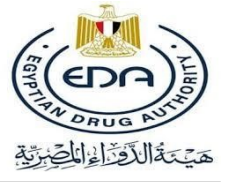

#### Naming List

This is list of names submitted during the naming process

| 6VERS USER             | Request Details                                        |                     |                                                                          |                                    | الم                       |
|------------------------|--------------------------------------------------------|---------------------|--------------------------------------------------------------------------|------------------------------------|---------------------------|
| Navigation             | ID Application Date NT-343 Wednesday, February 1, 2023 | Status<br>Pending N | Current Step Days Remaining<br>Jaming Manager Comment 3 WDs              |                                    |                           |
| Notifications          | Similar Active Ingredients Drugs (7)                   |                     |                                                                          |                                    | ~                         |
| Requests               | Product Details                                        | 5.Namin             | g List                                                                   |                                    |                           |
| New Modification Draft | Inquiry Request Check List                             |                     |                                                                          |                                    |                           |
|                        | Naming Files                                           | Name<br>Order       | Proposed Name                                                            | Arabic<br>Name                     | Voice<br>Note             |
|                        | Naming List                                            | 1                   | kaskhg-vetopharm nerhado international for pharmaceuticals and chemicals | يستبتصقبي                          |                           |
|                        | Soft Files Check List                                  | 2                   | asdfasdfsadf                                                             | شىرسېشېشېمىت                       |                           |
|                        | Hard Files Check List                                  | 3                   | asdfasdfdf                                                               | بيسيبليسيل                         |                           |
|                        | Final approval                                         | 4                   | sadfsaddfdf                                                              | يليسباسيبلسيي                      |                           |
|                        |                                                        |                     |                                                                          |                                    | . screen                  |
| +[]                    |                                                        |                     |                                                                          | Activate Wing<br>Go to Settings to | dows<br>activate Windows. |

#### Figure 2.28: Naming List

#### Soft files checklist

The Soft files checklist are the documents uploaded by the company during the soft file process

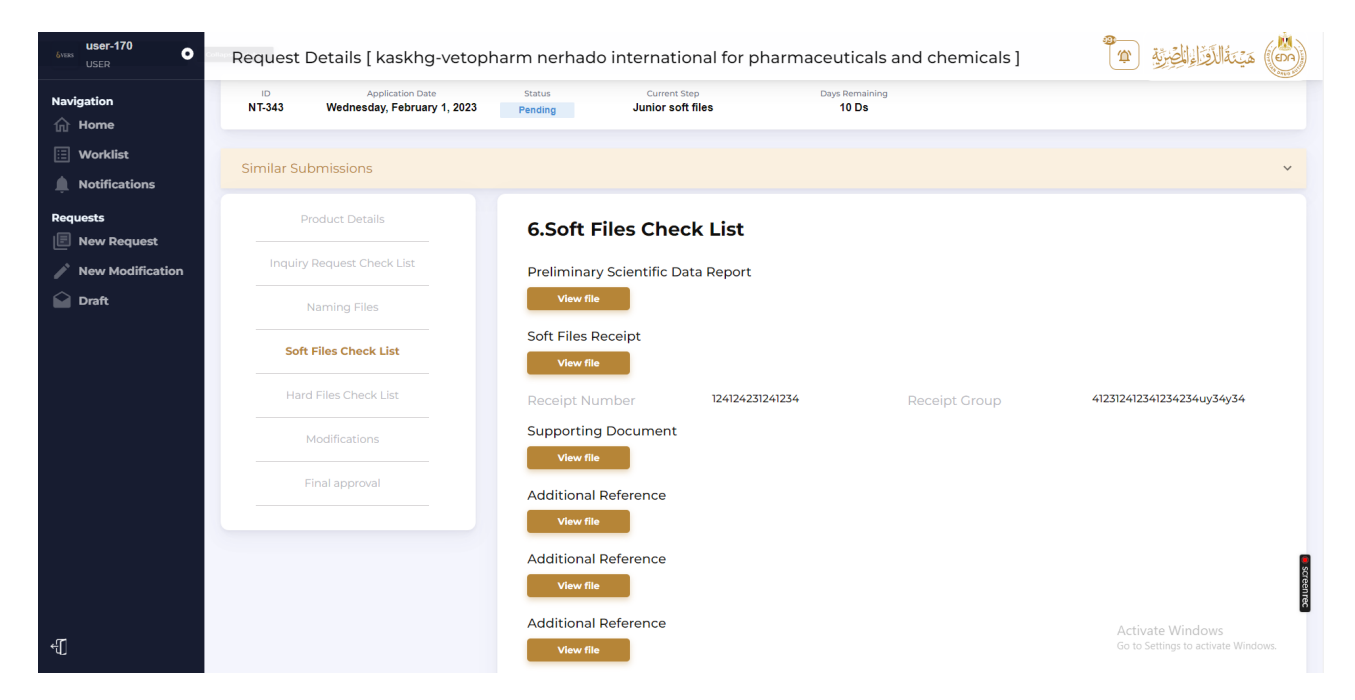

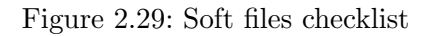

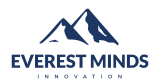

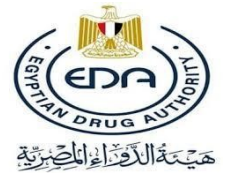

#### Hard files Checklist

The Hard files checklist are the documents uploaded by the company during the hard file process

| user-170<br>USER                                    | Request Details [ Ethostatvest P                      | remix ]                                                        | مَنْ مَنْ الْمُوْاءِ الْمُؤْرِيةِ ٢                     |
|-----------------------------------------------------|-------------------------------------------------------|----------------------------------------------------------------|---------------------------------------------------------|
| Navigation                                          | ID Application Date NT-247 Thursday, December 8, 2022 | Status Current Step Days Remaining<br>Pending junior hf 10 Ds  |                                                         |
| <ul> <li>Worklist</li> <li>Notifications</li> </ul> | Similar Submissions                                   |                                                                | ~                                                       |
| Requests                                            | Product Details                                       | 7.Hard Files Check List                                        |                                                         |
| New Modification                                    | Inquiry Request Check List                            | Certificate of Veterinary Products                             |                                                         |
| Draft                                               | Naming Files                                          | View fie                                                       |                                                         |
|                                                     | Soft Files Check List                                 | Scientific Committee Approval                                  |                                                         |
|                                                     | Hard Files Check List                                 | Central Administration for Drug Control Report (NODCAR report) |                                                         |
|                                                     | Modifications                                         | View file                                                      |                                                         |
|                                                     | Final approval                                        | General Administration of Stability Report                     |                                                         |
|                                                     |                                                       | Hard Files Fees Mandatory                                      |                                                         |
|                                                     |                                                       | View file                                                      | a sue                                                   |
|                                                     |                                                       | Receipt Number 45745775545454555 Receipt Group                 | 567456745457454574575rt                                 |
| ÷[]                                                 |                                                       | Formulation Composition                                        | Activate Windows<br>Go to Settings to activate Windows. |

Figure 2.30: Hard files checklist

#### Modifications

This list of modifications the company applied for regarding any of its submissions

| буция User-170<br>USER                              | Request Details [ Ethostatvest                        | Premix ]                                                                               | هيْنَةُ الْقَنَاءِ الْمُصْرَةِ ٢                        |
|-----------------------------------------------------|-------------------------------------------------------|----------------------------------------------------------------------------------------|---------------------------------------------------------|
| Navigation                                          | ID Application Date NT-247 Thursday, December 8, 2022 | Status Current Step Days Remaining<br>Pending Junior hf 10 Ds                          |                                                         |
| <ul><li>Worklist</li><li>Notifications</li></ul>    | Similar Submissions                                   |                                                                                        | *                                                       |
| Requests                                            | Product Details                                       | 4.Modifications                                                                        |                                                         |
| <ul> <li>New Modification</li> <li>Draft</li> </ul> | Inquiry Request Check List                            | Change of Manufacturer / license holder -after scientific committee approval done 04/0 | 01/2023 Accepted V                                      |
|                                                     | Soft Files Check List                                 | Issues for scientific committee opinion 11/01/2023                                     | Rejected v                                              |
|                                                     | Hard Files Check List                                 |                                                                                        | helipted *                                              |
|                                                     | Modifications                                         |                                                                                        |                                                         |
|                                                     | Final approval                                        |                                                                                        |                                                         |
|                                                     |                                                       |                                                                                        | Streents                                                |
| ÷                                                   | Timeline                                              |                                                                                        | Activate Windows<br>Go to Settings to activate Windows. |

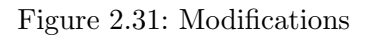

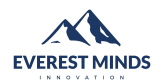

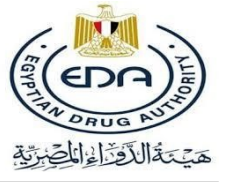

#### 2.1.7 Final approval

In this section the company can find all the final approvals

| δivess user-170<br>USER | Request Details [ bo-201 ]                                                                                                   | الم الم الم الم الم الم الم الم الم الم                 |
|-------------------------|----------------------------------------------------------------------------------------------------|---------------------------------------------------------|
| Navigation              | ID Application Date Status Current Step Days Remaining<br>NT-150 Thursday, November 17, 2022 Accepted Submission Accepted NA |                                                         |
| 🔃 Worklist              |                                                                                                    |                                                         |
| Notifications           | Similar Submissions                                                                                                    | ~                                                       |
| Requests                | Product Details 9.Final approval                                                                                             |                                                         |
| New Modification        | Inquiry Request Check List Signed Certificate of Registration                                                                |                                                         |
| Draft                   | Naming Files                                                                                                    |                                                         |
|                         | Soft Files Check List                                                                                                    |                                                         |
|                         | Hard Files Check List                                                                                                    |                                                         |
|                         | Modifications                                                                                                    |                                                         |
|                         | Final approval                                                                                                    |                                                         |
|                         |                                                                                                    | scroonrec                                               |
| f[]                     | Timeline                                                                                                    | Activate Windows<br>Go to Settings to activate Windows. |

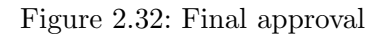

The company can find the comments sent to them in the comments section showing the date of the comment and who sent it and in which step was it sent along with an attachment if any.

### 2.2 Re-uploading Documents

At any time during the process the submission can be sent back to the company to re-upload the unaccepted documents

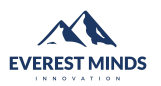

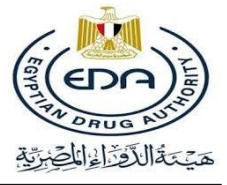

| user-170 Ocilian<br>USER Collian | Request Details            |                                                |                     | مَنْ مَنْ الْمُوْالْوَلُوْمُوْلُوْ عَنْ الْمُوْالْوُلُوْمُوْ اللهُ الْمُوْلُولُوْمُ الْمُ |
|----------------------------------|----------------------------|------------------------------------------------|---------------------|-------------------------------------------------------------------------------------------|
| Navigation                       | Product Details            | 2.Inquiry Request Check List                   |                     | Save                                                                                      |
| iii Worklist                     | Inquiry Request Check List | Scientific reference/pharmacopeia for compos   | ition               |                                                                                           |
| Notifications                    | Naming Files               | View file                                      |                     |                                                                                           |
| Requests                         | Soft Files Check List      | Inquiry Receipt (Fee = 1000)<br>Test PDE.pdf   | Re-upload           |                                                                                           |
| New Modification Draft           | Hard Files Check List      | Receipt Number 6776996797                      | 0%<br>Receipt Group | 678967967uiouyio                                                                          |
|                                  | Modifications              | Extra Fees Receipt (Fee = 5000)                |                     |                                                                                           |
|                                  | Final approval             | Receipt Number 65747457756                     | Receipt Group       | 56756754756trurtu                                                                         |
|                                  |                            | Products List                                  |                     |                                                                                           |
|                                  |                            | Test PDF.pdf                                   | Re-upload           |                                                                                           |
|                                  |                            | Registration certificate / Scientific approval |                     |                                                                                           |
|                                  |                            | Manufacturer's factory license                 |                     | Screen                                                                                    |
|                                  |                            | Test PDF.pdf                                   | Re-upload           | Preview                                                                                   |
| -{[]                             |                            |                                                |                     | Activate Windows<br>Go to Settings to activate Windows.                                   |

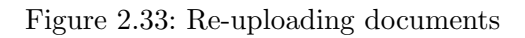

The company will be able to open the submission from their work list "My Assigned Applications Tab" or from the notification they received to open the submission details page from which they will be able to access all their submission details and re-upload the required documents.

The company will then have to re-upload the required documents by opening the Checklist Tab on the navigation bar inside the details page and start re-uploading all the documents.

After uploading all the documents the user should make sure to press on the save button on the top right to confirm his new uploads.

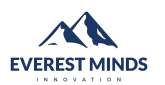

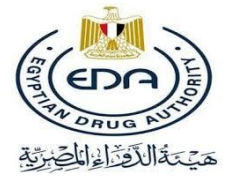

| user-170<br>USER                     | Request Details [ Metrobin ]                                              |                                                      |                        | <b>۵</b>    | المن المن المن المن المن المن المن المن |
|--------------------------------------|---------------------------------------------------------------------------|------------------------------------------------------|------------------------|-------------|-----------------------------------------|
| Navigation                           | Previous comment KINDLY Fix the rejected files                            |                                                      |                        |             | ×                                       |
| Notifications Requests B New Request | ID Application Date NT-31 Wednesday, February 1, 2023                     | Status Current Step Pending Company Update Request   | Days Remaining<br>NA   | Take action |                                         |
| New Modification Draft               | Similar Submissions                                                       |                                                      |                        |             | ~                                       |
|                                      | Comments                                                                  |                                                      |                        |             | ~                                       |
|                                      | Regulatory Manager HF<br>Regulatory Manager<br>Technical Committee Rep HF | Comments (I) V                                       |                        |             |                                         |
|                                      |                                                                           |                                                      |                        |             |                                         |
|                                      | Product Details                                                           | 7.Hard Files Check List                              |                        |             | Save                                    |
|                                      | Inquiry Request Check List                                                | Certificate of Veterinary Products                   |                        |             |                                         |
|                                      | Naming Files                                                              | Electronic Veterinary Registration System.pdf        |                        | Re-upload   | Preview                                 |
|                                      | Soft Files Check List                                                     | Scientific Committee Approval                        |                        |             |                                         |
| Ĵ                                    | Hard Files Check List                                                     | View file<br>Control Administration for Drug Control | N Doport (NODCAD ropor | +)          |                                         |

Figure 2.34: Take action enabled

The take action button on the top corner inside the details page will now be enabled.

| Svans USER                                      | Request Details [ Metrobin ]                                 | مَنْ مَنْ الْدُرْ الْوَالْغِبْرَةِ ٢ |
|-------------------------------------------------|--------------------------------------------------------------|--------------------------------------|
| Navigation<br>Home<br>Worklist<br>Notifications | Preview Choose your next action                              | ×                                    |
| Requests                                        | NT-31 Send Reply                                             |                                      |
| Draft                                           | Similar : Extra attachment Upload Files                      | ~                                    |
|                                                 | Regulatory<br>Regulatory Mar Write Your Comment              | · · ·                                |
|                                                 | Technical Com       B       I       U                        |                                      |
|                                                 |                                                              | C Save                               |
|                                                 | Cancel Submit                                                |                                      |
| ť[]                                             | Soft Filles Check List  Files Check List  View Tie  View Tie |                                      |

Figure 2.35: Taking action

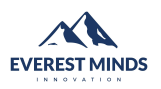

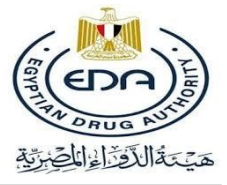

| δνεικ<br>USER                                               | Request Details                                                            |                                                      |                              | المنتة المقتلة المفترة             |
|-------------------------------------------------------------|----------------------------------------------------------------------------|------------------------------------------------------|------------------------------|------------------------------------|
| Navigation<br>Home<br>Vorklist<br>Notifications<br>Requests | ID Application Date NT-341 Wednesday, February 1, 2023 Similar Submissions | Status Current Step Days R<br>Pending Company Step 3 | ternshing<br>WDs Take action |                                    |
| <ul><li>New Request</li><li>New Modification</li></ul>      |                                                                            |                                                      |                              | Save                               |
| Draft                                                       | Inquiry Request Check List                                                 | $\checkmark$                                         | ,                            |                                    |
|                                                             |                                                                            | Your application has been saved                      |                              |                                    |
|                                                             |                                                                            | ок                                                   | Re-upload                    | Preview                            |
|                                                             |                                                                            | Extra Fees Receipt (Fee = 5000)                      | Receipt Group                | 678967967uiouyio                   |
|                                                             |                                                                            | View file<br>Receipt Number 65747457756              |                              | 56756754756trurtu                  |
|                                                             |                                                                            | Products List<br>Test PDF.pdf                        | Re-upload                    | Preview                            |
| -[]-                                                        |                                                                            | Registration certificate / Scientific approval       | 100%                         | Go to Settings to activate Windows |

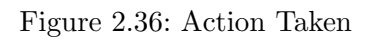

The company is now able to press on the "Take Action Button" to Re-forward their submission again to the EDA; they will also be given an option to upload any extra attachment or send a comment if needed.

By pressing submit the application will be sent once again to the EDA to continue assessment.

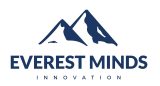

المراجعة المراجعة الم مراجعة المراجعة المراجعة المراجعة المراجعة المراجعة المراجعة المراجعة المراجعة المراجعة المراجعة المراجعة المراجع

Page 26

## 2.3 Naming process

#### 2.3.1 Line extension

| user-170<br>USER |                                      |                         |                  |         |                                 |                     |                          | ) هَيْنَةُ الْأَقْرَاءِ الْمِعْيَرَ | EDA)   |
|------------------|--------------------------------------|-------------------------|------------------|---------|---------------------------------|---------------------|--------------------------|-------------------------------------|--------|
| Navigation       | Naming Proce                         | ss                      |                  |         | <ul> <li>You need to</li> </ul> | o insert at least 1 | generic or 5 trade names |                                     |        |
| 🗄 Worklist       | Commercial Record*                   |                         |                  |         |                                 |                     |                          |                                     |        |
| Notifications    |                                      | file name               | Upload           | 0%      |                                 |                     |                          |                                     |        |
| Requests         |                                      |                         |                  |         |                                 |                     |                          |                                     |        |
| 🗐 New Request    | Extra Attachments                    |                         |                  |         |                                 |                     |                          |                                     |        |
| New Modification |                                      | file name               | Upload           |         |                                 |                     |                          |                                     |        |
| Draft            |                                      |                         |                  | 0%      |                                 |                     |                          |                                     |        |
|                  | Naming Comment                       |                         |                  |         |                                 |                     |                          |                                     |        |
|                  | B I <u>U</u> <del>S</del> <i>∎</i> ≡ | ~ )≡ ~ A ~ Ti ~ ¶ ~ ≡ ~ |                  |         |                                 | x² x2               |                          |                                     |        |
|                  | × 0 b × 0 7                          | • Ξ Ξ Δ 🖩 -             | ~                | 5 C P . | ~ <> 🕺 👁                        | - ⊖ ?               |                          |                                     |        |
|                  |                                      |                         |                  |         |                                 |                     |                          |                                     |        |
|                  |                                      |                         |                  |         |                                 |                     |                          |                                     |        |
|                  |                                      |                         |                  |         | CH                              | ARS: 0 WORDS: 0     |                          |                                     |        |
|                  | Old Trade Name*                      |                         |                  |         |                                 |                     |                          |                                     |        |
|                  |                                      |                         |                  |         |                                 |                     |                          |                                     | e scr  |
|                  | Drug Type                            | Drug Name               | Arabic Drug Name | Name C  | Order S                         | imilarity           | Acceptance               | Recording                           | eenrec |
|                  | New Trade Name                       | Drug Name               | Arabic Drug Name | Nam     |                                 |                     | Activate<br>Go to Sett   | e Windows<br>tings windows          |        |
|                  |                                      |                         |                  |         |                                 |                     |                          |                                     |        |

Figure 2.37: Line extension form

| δites User Coll | apse sidebar       |           |                                  |              |                                                                                   | <b>\$</b>               | مَنْ مَنْ الْمُوْلِقُولُ          |
|-----------------|--------------------|-----------|----------------------------------|--------------|-----------------------------------------------------------------------------------|-------------------------|-----------------------------------|
| Navigation      | Naming Proc        | ess       | Observe Newsier Free             | (            | <ol> <li>You need to insert at least 1</li> <li>You have 4 trials left</li> </ol> | generic or 5 trade name | 55                                |
| Worklist        |                    |           | Normal Form     O     Line Exten | sion Form    |                                                                                   |                         |                                   |
| Requests        | Commercial Record* | file name | Upload                           | 0%           |                                                                                   |                         |                                   |
| Draft           | Extra Attachments  | file name | Upload                           | 0%           |                                                                                   |                         |                                   |
|                 | Naming Comment     |           |                                  |              |                                                                                   |                         |                                   |
|                 | B I U S F          |           | C                                | с <i>р</i> . | x² x₂<br>                                                                         |                         |                                   |
|                 | Drug Type          | Drug Name | Arabic Drug Name                 | Name Orde    | CHARS: 0 WORDS: 0<br>er Similarity                                                | Acceptance              | Recording                         |
| ť[              | Generic            | Drug Name | Arabic Drug Name                 | Nam          |                                                                                   | Activ<br>Go to          | rate Windows<br>Settings Windows. |

#### 2.3.2 Normal name list

Figure 2.38: Normal name list form

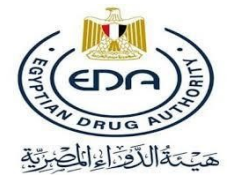

| r-170<br>R <b>O</b>  |                                 |                                                         |                  |            |                   | <b>*</b>   |           |
|----------------------|---------------------------------|---------------------------------------------------------|------------------|------------|-------------------|------------|-----------|
| n<br>le<br>klist     | B I <u>U</u> S J<br>S B È ∨ D T | $ \begin{array}{c c c c c c c c c c c c c c c c c c c $ | I≣ ~<br>ǿ ~      | ♦ v € 5 C  | x² x₂<br>∑ ⊛ ⊕ ?  |            |           |
| fications<br>Request | Drug Type                       | Drug Name                                               | Arabic Drug Name | Name Order | CHARS: 0 WORDS: 0 | Acceptance | Recording |
| t                    | Generic                         | Drug Name                                               | Arabic Drug Name | Narr       |                   |            | <b>Q</b>  |
|                      | Trade Name                      | Drug Name                                               | Arabic Drug Name | Nam        |                   |            | Q         |
|                      | Trade Name                      | Drug Name                                               | Arabic Drug Name | Nam        |                   |            | Q         |
|                      | Trade Name                      | Drug Name                                               | Arabic Drug Name | Nam        |                   |            | Q         |
|                      | Trade Name                      | Drug Name                                               | Arabic Drug Name | Nam        |                   |            | Q         |
|                      | Trade Name                      | Drug Name                                               | Arabic Drug Name | Nam        |                   |            | Q         |
|                      | Trade Name                      | Drug Name                                               | Arabic Drug Name | Narr       |                   | Activa     |           |

Figure 2.39: Normal name list form

| Drug Ty<br>Ins Generic |                   |                         |                        |            |             |                       | en la la la la la la la la la la la la la |
|------------------------|-------------------|-------------------------|------------------------|------------|-------------|-----------------------|-------------------------------------------|
| ons Generic            |                   |                         |                        |            | CHARS: 0 WC | DRDS: 0               |                                           |
| Generic                | /pe Dru           | g Name                  | Arabic Drug Name       | Name Order | Similarity  | Acceptance            | Recording                                 |
|                        | as                | dfsdf                   | شىشىيش                 | 2          |             |                       | 0                                         |
| iest Compar            | ny name position: | Beside drug name     Be | elow drug name         |            |             |                       | V                                         |
| <b>-</b> Trade         | e Name qu         | vqwerasdf               | مخالفمب                | 1          | 47%         | Initial Acceptance    | 0                                         |
| <b>—</b> Trade         | e Name qv         | vesdfasdf               | ر <u>مشومت</u> ن       | 5          | 50%         | Initial Acceptance    | 0                                         |
| <b>-</b> Trade         | e Name pa         | ndol                    | مالخمائ                | 4          | 74%         | Initial Rejection     | 9                                         |
| <b>O</b> Trade         | e Name as         | dfsdfqwer               | ستيبستنى               | 3          | 55%         | Initial Acceptance    | 0                                         |
| <b>O</b> Trade         | e Name sd         | fsadfsawerqewrttyrtuy   | مىمىئتىنىمىئتى         | 6          | 51%         | Initial Acceptance    | <b>Q</b>                                  |
| <b>O</b> Trade         | e Name Dr         | ug Name                 | Arabic Drug Name       | Nam        |             |                       | Q                                         |
|                        |                   |                         | Add Name Show Final Li | ist Submit |             |                       |                                           |
|                        |                   |                         |                        |            |             | Activate<br>Go to Set | e Windows<br>tings to activate Windows    |

Figure 2.40: Normal name list form

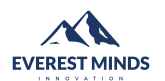

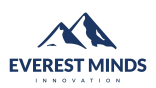

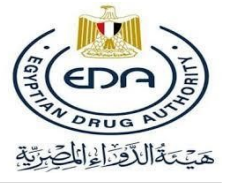

## 2.4 Start soft file

| Request Details [ElSamman's Demo for manual ]   |                                                           |                                                                                                    | الم الم الم الم الم الم الم الم الم الم                                                                                                    |
|-------------------------------------------------|-----------------------------------------------------------|----------------------------------------------------------------------------------------------------|----------------------------------------------------------------------------------------------------|
| Application Date<br>Wednesday, February 1, 2023 | Status Current Step Pending Waiting To Start a Soft Files | Days Remaining<br>30 Ds S                                                                                                    | tart Soft Files                                                                                                    |
|                                                 |                                                           |                                                                                                    |                                                                                                    |
|                                                 |                                                           |                                                                                                    |                                                                                                    |
| missions                                        |                                                           |                                                                                                    | ~                                                                                                    |
| duct Details                                    | 1.Product Details                                         |                                                                                                    | Save                                                                                                    |
| equest Check List                               | 1.1 Application Type                                      |                                                                                                    |                                                                                                    |
| aming Files                                     | Type Of Marekting                                         | Export                                                                                                    |                                                                                                    |
|                                                 | Line Extension                                            | true                                                                                                    |                                                                                                    |
| iles Check List                                 | Type Of Registration                                      | Local                                                                                                    |                                                                                                    |
| Files Check List                                | Accepted Name                                             | ElSamman's Demo for manual                                                                                                    |                                                                                                    |
|                                                 | Under-reg code                                            | Vre356                                                                                                    |                                                                                                    |
| odifications                                    | Still Under Construction                                  | Yes                                                                                                    |                                                                                                    |
|                                                 | Company Name                                              | vetopharm nerhado international for pharmaceuticals and<br>chemicals                                                                                                    |                                                                                                    |
|                                                 | Contact Email                                             | registration@vetopharm-eg.com                                                                                                    | _                                                                                                    |
|                                                 | Manufacturer Name                                         | 15 MAY PHARMACEUTICAL (M.P.C)-EGYPT                                                                                                    | screenre                                                                                                    |
|                                                 | Product Information                                       | Ampeule                                                                                                    | Activate Windows<br>Go to Settings to activate Windows.                                                                                                    |
|                                                 | Application Date Wednesday, February 1, 2023              | Application Date     Status     Current Step       Wednesday, February 1, 2023     Pending     Weiting To Start a Soft Files       missions     I.Product Details       equest Check List     I.1 Application Type       riles Check List     Type Of Marekting       lies Check List     Under-reg code       still Under Construction     Company Name       company Name     Contact Email       Manufacturer Name     Product Information       Dosage Form     Dosage Form | Application Date       Sature       Current Step       Days Benahing       30 Ds       30 Ds         missions       I.Product Details       I.Product Details       11 Application Type         rning Files       1.1 Application Type       Type Of Marekting       Export       I.I.Product Details       I.Prophysical Context Step       I.Product Details       I.Product Details       I.Product Information       I.Product Information       I.Product Informa |

Figure 2.41: Waiting to start soft file

To start Soft Files Process you will be asked to upload a checklist of files according to your registration type and submit it to the EDA

| δNERS USER       |                                            |                                                | الم الم الم الم الم الم الم الم الم الم                 |
|------------------|--------------------------------------------|------------------------------------------------|---------------------------------------------------------|
| Navigation       | Soft Files [ElSamman's<br>Demo for manual] | 1.1 Soft Files [ElSamman's Demo for manual]    |                                                         |
| 🔝 Worklist       |                                            | Soft Files Receipt *                           |                                                         |
| Notifications    |                                            | Test PDF.pdf Upload                            | Preview                                                 |
| Requests         |                                            | 234523345234523452345234545ty45ty45ty45ty41545 |                                                         |
| New Modification |                                            |                                                |                                                         |
| Draft            |                                            | Preliminary Scientific Data Report*            |                                                         |
|                  |                                            | Test PDF.pdf Upload                            | Preview                                                 |
|                  |                                            |                                                |                                                         |
|                  |                                            | Size of Package Declaration                    |                                                         |
|                  |                                            | Test PDF.pdf Upload                            | Preview                                                 |
|                  |                                            | Additional Deference                           |                                                         |
|                  |                                            | Upload Files                                   |                                                         |
|                  |                                            |                                                |                                                         |
|                  |                                            | Supporting Document                            |                                                         |
|                  |                                            | Test PDF,pdf                                   | Preview Science                                         |
|                  |                                            |                                                | nrec                                                    |
| -[]              |                                            |                                                | Activate Windows<br>Go to Settings to activate Windows. |
|                  |                                            |                                                |                                                         |

Figure 2.42: Uploading the soft files

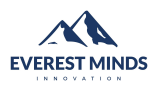

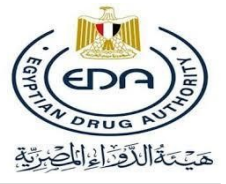

## 2.5 Start hard file

| USER                                             | Request Details [ElSamman's Demo for manual ]          |                                                            |                                     |                                     |
|--------------------------------------------------|--------------------------------------------------------|------------------------------------------------------------|-------------------------------------|-------------------------------------|
| Navigation                                       | Submission Accepted                                    |                                                            |                                     |                                     |
| <ul><li>Worklist</li><li>Notifications</li></ul> | ID Application Date NT-340 Wednesday, February 1, 2023 | Status Current Step<br>Pending Waiting To Start Hard Files | Days Remaining<br>1095 Ds           |                                     |
| Requests                                         | Start Hard Files                                       |                                                            |                                     |                                     |
| New Modification                                 |                                                        |                                                            |                                     |                                     |
| Draft Draft                                      | Similar Submissions                                    |                                                            |                                     | ~                                   |
|                                                  | Product Details                                        | 1.Product Details                                          |                                     | Save                                |
|                                                  | Inquiry Request Check List                             | 1.1 Application Type                                       |                                     |                                     |
|                                                  | Naming Files                                           | Type Of Marekting                                          | Export                              |                                     |
|                                                  | Soft Files Check List                                  | Line Extension<br>Type Of Registration                     | true<br>Local                       |                                     |
|                                                  | Hard Files Check List                                  | Accepted Name                                              | ElSamman's Demo for manual          |                                     |
|                                                  |                                                        | Under-reg code                                             | Vre356                              |                                     |
|                                                  | Modifications                                          | Still Under Construction                                   | Yes                                 | Scree                               |
|                                                  |                                                        | Company Name                                               | chemicals                           | <b>B</b>                            |
| <b>77</b>                                        |                                                        | Contact Email                                              | registration@vetopharm-eg.com       | Activate Windows                    |
| < <u>`</u>                                       |                                                        | Manufacturer Name                                          | 15 MAY PHARMACEUTICAL (M.P.C)-EGYPT | Go to Settings to activate Windows. |

Figure 2.43: Waiting to start hard file

To start Hard Files Process you will be asked to upload a checklist of files according to your registration type and submit it to the EDA

| overs user-170<br>USER |                                            |                                                                 | مَنْ تَذَالَذُوْ الْمُوْلَةِ (٢) هَنْ تَذَالُدُوْ الْمُوْلَةِ (٢) |
|------------------------|--------------------------------------------|-----------------------------------------------------------------|-------------------------------------------------------------------|
| Navigation             | Hard Files [ElSamman's<br>Demo for manual] | 1.1 Hard Files [ElSamman's Demo for manual]                     |                                                                   |
| 🗄 Worklist             | 2 Suppliers Details                        | Certificate of Veterinary Products*                             |                                                                   |
| Notifications          |                                            | file name Upload                                                |                                                                   |
| Requests               |                                            | Scientific Committee Approval •                                 |                                                                   |
| New Modification       |                                            | oprodultinos                                                    |                                                                   |
| Draft                  |                                            | Central Administration for Drug Control Report (NODCAR report)* |                                                                   |
|                        |                                            | file name Upload                                                |                                                                   |
|                        |                                            | 0%                                                              |                                                                   |
|                        |                                            | General Administration of Stability Report*                     |                                                                   |
|                        |                                            | file name Upload                                                |                                                                   |
|                        |                                            |                                                                 |                                                                   |
|                        |                                            | Hard Files Fees Mandatory*                                      |                                                                   |
|                        |                                            | file name Upload                                                |                                                                   |
|                        |                                            | Receipt Number *                                                | e screen rec                                                      |
|                        |                                            | Formulation Composition*                                        | Activate Windows                                                  |
| чU                     |                                            | file name Upload                                                |                                                                   |
|                        |                                            |                                                                 |                                                                   |

Figure 2.44: Uploading the hard files

|                                                                                                    |                                                                                            |                                                                                                    | REVENCEDA LER                           |
|----------------------------------------------------------------------------------------------------|--------------------------------------------------------------------------------------------|----------------------------------------------------------------------------------------------------|-----------------------------------------|
|                                                                                                    |                                                                                            | Page 30                                                                                                    | هيَتة الأقراء المضرِّية                 |
| блика <b>user-170</b><br>USER О                                                                        |                                                                                            |                                                                                                    | الم الم الم الم الم الم الم الم الم الم |
| Navigation<br>Home<br>Worklist<br>Notifications<br>Request<br>New Request<br>New Modification<br>Draft | <ol> <li>Hard Files [ElSamman's<br/>Demo for manual]</li> <li>Suppliers Details</li> </ol> | Suppliers Details HYDROCORTISONE  Suppliers  suppliers  cretificate of Analysis of Active Raw Materials*  file name  file name  file |                                         |
|                                                                                                    |                                                                                            |                                                                                                    | Activate Windows                        |
| ÷.                                                                                                    |                                                                                            | Everest Minds © everestminds.com                                                                                                    | Go to Settings to activate Windows.     |

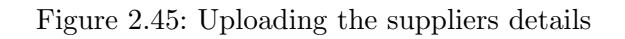

### 2.6 Modifications

| SVERS USER                                  |                                                      |                                       |                  |                                                                           | الفريق                            | المعنى مَيْتَةُ الْأَوْالِ  |
|---------------------------------------------|------------------------------------------------------|---------------------------------------|------------------|---------------------------------------------------------------------------|-----------------------------------|-----------------------------|
| Navigation                                  | Modifications:                                       |                                       |                  |                                                                           |                                   |                             |
| 📃 Worklist                                  | Submission_id*                                       |                                       |                  | <ul> <li>Modifications</li> <li>1. Reference change before Sc.</li> </ul> | Committee Approval                | -                           |
| Notifications                               |                                                      |                                       |                  |                                                                           |                                   |                             |
| Requests<br>New Request<br>New Modification | Reference change<br>before Sc. Committee<br>Approval | 1.1 Reference change                  | before Sc. Commi | ttee Approval                                                             |                                   |                             |
| Draft                                       |                                                      | Scientific reference/pharmacopeia for | composition*     |                                                                           |                                   |                             |
|                                             |                                                      | file name                             |                  | Upload                                                                    |                                   |                             |
|                                             |                                                      |                                       |                  |                                                                           | 0%                                |                             |
|                                             |                                                      | Fees*                                 |                  |                                                                           |                                   |                             |
|                                             |                                                      | file name                             |                  | Upload                                                                    |                                   |                             |
|                                             |                                                      |                                       |                  |                                                                           | 0%                                |                             |
|                                             |                                                      | Receipt Number *                      | Receipt Group *  |                                                                           |                                   |                             |
|                                             |                                                      | Signed Cover Letter*                  |                  |                                                                           |                                   |                             |
|                                             |                                                      | file name                             |                  | Upload                                                                    | 0%                                | 8                           |
| सी                                          |                                                      | Reference Country *                   |                  | ~                                                                         | Activate Win<br>Go to Settings to | dows<br>o activate Windows. |
| - 4 <u>0</u> -                              |                                                      | Reference (for each product) *        |                  |                                                                           |                                   |                             |

Figure 2.46: Applying for a modification

The user can apply for a modification through the modification section in the side navigation bar. Firstly the user should select the modification that he/she wish to request. Then the user should make sure that the submission ID is correct.

|                                                                           |                                                      | Pag                                                                                                    | e <b>31</b>                                                                                                    |                                                                                                    | المرابع<br>المرابع<br>المرابع المرابع<br>المرابع المرابع<br>المرابع المرابع<br>المرابع المرابع<br>المرابع<br>المرابع المرابع<br>المرابع المرابع<br>المرابع المرابع<br>المرابع المرابع المرابع<br>المرابع المرابع المرابع المرابع<br>المرابع المرابع<br>المرابع المرابع المرابع<br>المرابع المرابع<br>المرابع المرابع المرابع<br>المرابع المرابع المم المرابع المم المم المم المم المم المم المم الم |
|---------------------------------------------------------------------------|------------------------------------------------------|----------------------------------------------------------------------------------------------------|----------------------------------------------------------------------------------------------------|----------------------------------------------------------------------------------------------------|----------------------------------------------------------------------------------------------------|
| GW88 User-170<br>USER O                                                   |                                                      |                                                                                                    |                                                                                                    |                                                                                                    | المن من من المراطق المن المن المن المن المن المن المن المن                                                                                                    |
| Navigation<br>Home<br>Worklist<br>Notifications                           | Modifications:                                       |                                                                                                    |                                                                                                    | todifications                                                                                                    | ie Approval                                                                                                    |
| Requests<br>Request<br>New Request<br>New Modification<br>Carlot<br>Draft | Reference change<br>bofore Sc. Committee<br>Approval | I.1 Reference change bef Scientific reference/pharmacopeia for compos file name Fees* file name                     | 2. Saft / Dosage Form chain<br>3. Product Cancellation at<br>4. Product Cancellation at<br>5. Name change before Sc<br>6. Name change after Sc<br>7. Reference change at the<br>9. Change of Manufacture<br>9. Change Agent Modifica<br>10. Request of Approval of<br>11. Salt change (addition –<br>12. Issues for scientific con<br>13. Manufacturing Site Ch<br>14. Stability Requests (inis)<br>15. Central Administration<br>16. Request of issue of re-<br>19. Change of Manufactur<br>20. Change Agent in case<br>21. Manufacturing Site Ch | espectionininities Approval<br>regise before Sc. Committee Approval<br>fore Sc. Committee Approval<br>ter scientific committee approval<br>Committee Approval<br>Committee Approval<br>other referential product after Sc. Commit<br>(in finalizing registration steps with no reference<br>omission – edition) after Sc. Committee -<br>mittee opinion<br>ange requests under registration<br>after Applications to the steps<br>for Drug Control Requests<br>egistration status letter - postpone (Re-<br>ref / license holder (in case of imported po-<br>of imported products before Scientific C<br>ange than mentioned in Central Adminisi | hittee Approval<br>ttee approval done<br>rence after Sc.Committee Approval<br>Approval<br>egistration Module)<br>roducts) before Scientific Committee<br>stration of Drug Control Approval                                                                                                    |
| ŕŪ                                                                        |                                                      | Receipt Number * Rece<br>Signed Cover Letter*<br>file name<br>Reference Country *<br>Reference (for each product) * | ipt Group *                                                                                                    | Upload<br>0%                                                                                                    | Activate Windows<br>Go to Settings to activate Windows.                                                                                                    |

Figure 2.47: Applying for a modification

For any modification request the following points should be considered:

- The user requesting the modification should enter the Submission request id to proceed with the request.
- Only One modification can be requested at the same time for each request.
- Once the user applies for a modification request, all due dates regarding this submission in the normal request are to be put on hold and no action can be taken on the submission until the end of the modification request.
- After approval of the request all the concerned users will be notified.
- A Modification history on each submission will be available for viewing inside the details page.
- Any modification will require a list of requirements to be filled or uploaded.
- Each modification request has its own workflow and action plan with its own outcomes.

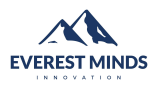

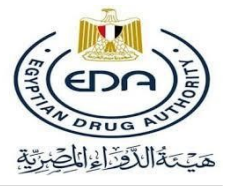

## 2.7 Status List

This is a table for the each status in the system. This works as a guide to know exactly the status of the application.

| Status<br>Name     | Description                                                                                              |
|--------------------|----------------------------------------------------------------------------------------------------|
| Pending            | This means the submission is under processes                                                             |
| Queue              | This means your submission is inside a Queue and waiting<br>for its turn for the EDA to start working on |
| Modification       | This means your submission is under a modification process                                               |
| Rejected/Cancelled | This means the submission is rejected or cancelled by the EDA                                            |
| Accepted           | This Means the submission has ended and you got your<br>Certificate of Registration                      |

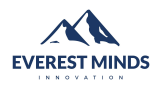

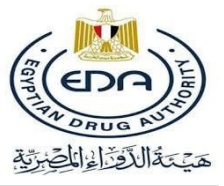

#### 2.7.1 Screenshots for the status names

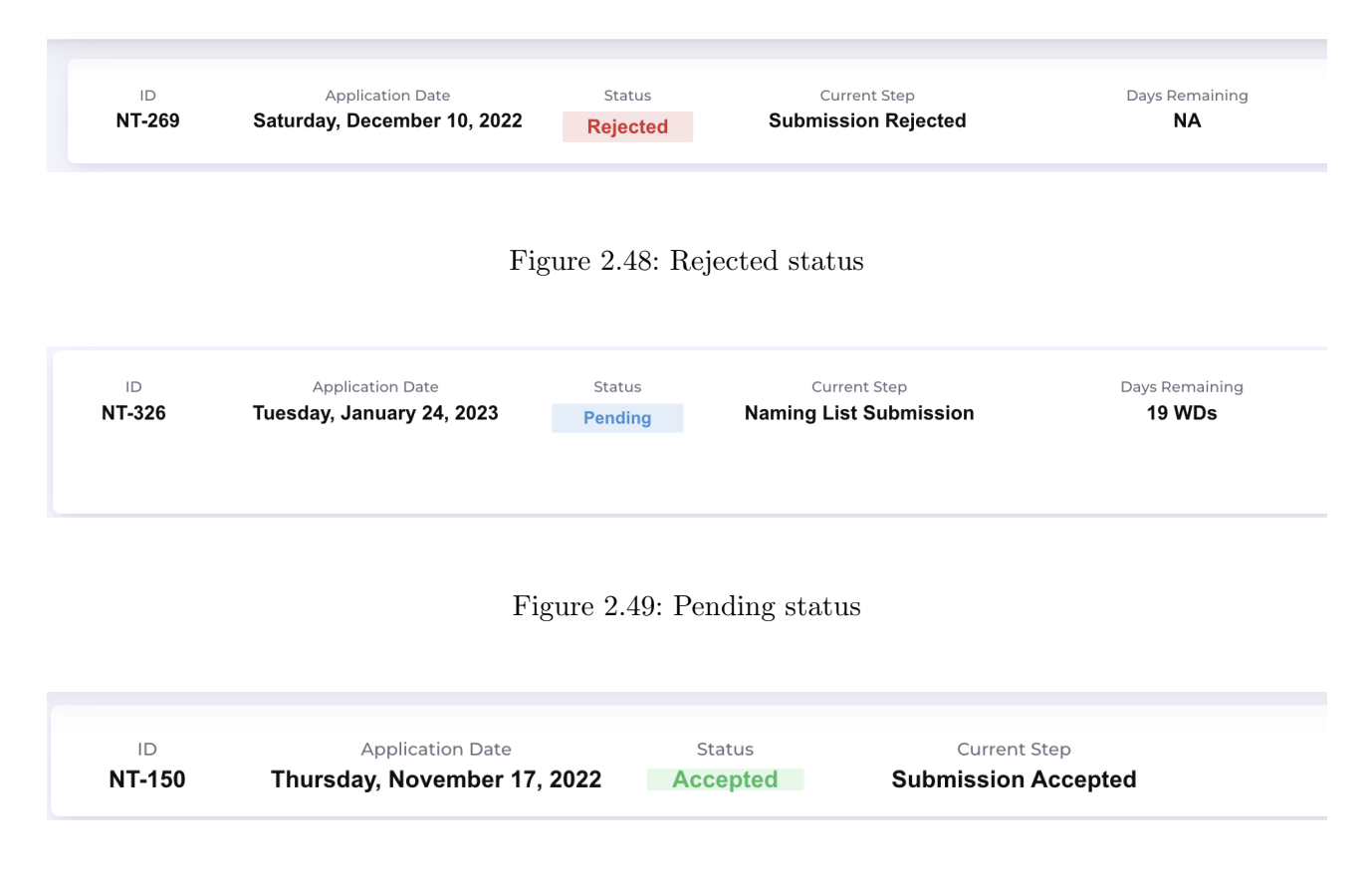

Figure 2.50: Accepted status

Note : Any Updates on the system resulting in a change in the user manual, an updated user manual will be sent